|       | 居宅介護支 | 援            |               | 訪問介護                  |      | 通所介護       |
|-------|-------|--------------|---------------|-----------------------|------|------------|
| ID.0  | 021   | サービス<br>ような操 | 追加画面<br>作を行え( | iで表示されるサービス掛<br>ばよいか。 | 是供事業 | 所を追加するにはどの |
| ×=1-4 | 3     |              |               |                       |      |            |
| 大分類   | 利用者一  | ·覧           | 中分類           | 利用票・提供票               | 小分類  | —          |
| 大分類   | 利用者一  | ·覧           | 中分類           | ケアプラン                 | 小分類  | 週間計画       |
| 大分類   | 利用者一  | ·覧           | 中分類           | 予防支援                  | 小分類  | 週間計画       |
| Q     |       |              |               |                       |      |            |

サービス追加ボタンをクリックした際に開く [サービス設定] 画面で表示されるサービス提供事業所を追加したい。どのように操作すればよいか。

| ワービス計画                                 | §(1) 居宅サービ                                        | 2計画書(2) 通 | 随計画                                 |                           |                    |      |
|----------------------------------------|---------------------------------------------------|-----------|-------------------------------------|---------------------------|--------------------|------|
| ナービス追加                                 | 月                                                 | 火         | 水                                   | *                         | 金                  | ±    |
|                                        |                                                   |           |                                     |                           |                    |      |
| サービス設定                                 | 【 値岡 さくら 】                                        |           |                                     |                           |                    | ×    |
| サービス設定                                 | 『【磁岡 さくら】<br>介細サービス                               |           |                                     | 保険風利                      | 14                 | ×    |
| サービス設立<br>                             | E【 値岡 さくら 】<br>か聞りービス<br>進訳                       |           | ✔ 選択したち                             | 会検護者<br>ナービス内容            | <b>n</b> -         | ×    |
| サービス設立<br>サービス<br>サービス                 | E【 値岡 さくら 】<br><sup>小書サービス</sup><br>選択<br>11 訪弥?運 | M         | ✓ 選択したち<br>サービスが含                   | 保険高利<br>サービス内容            | *c8 81∓            | ×    |
| サービス設立<br>サービス<br>サービス<br>サービス<br>サービス | E【 感岡 さくら 】<br>小ヨサービス<br>選択<br>11 10時2課<br>ライズ    | 9<br>9    | ✓ 選択したサ<br>サービス内容<br>11111<br>身体介護: | <sub>反映画明</sub><br>サービス内容 | *GR 811#<br>255 (% | NSIE |

## POINT

サービス追加ボタンをクリックした際に開く[サービス設定]画面で表示されるサービス提供事業所には、[関連事業所マスタ]で登録した内容が反映します。

※ 本 QA では、居宅サービス計画書画面にて操作の手順を説明していますが、予防サービス計 画書も同様の手順です。

## Α

① [マスタ管理]-[関連事業所マスタ]の順にクリックします。

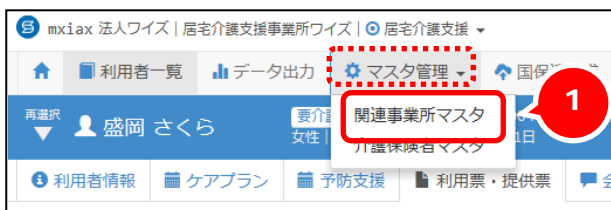

② 表示された[関連事業所マスタ]画面で、追加したいサービス提供事業所が登録済みでないか、検索機能 を使用し確認します。

| 居宅介護支援 | 訪問介護 | 通所介護 |
|--------|------|------|
| 0      |      |      |

③ 追加したいサービス提供事業所が、関連事業所マスタに未登録だった場合、 新規作成ボタンをクリックし、[事業所情報]と[サービス種類と体制]を登録します。

| 関連事業          | 美所マスタ<br><sup>体制情報等は、管理者</sup> | メニュー内「契約事業所一覧」から編集可能です。 |        |
|---------------|--------------------------------|-------------------------|--------|
| <b>Q</b> 事業所番 | ə<br>号<br>事業所名                 | □ 無効の事業所を含む 検索          | ● 新規作成 |
| 事業所番号         | 事業所名                           | サービス種類                  |        |
|               | ワイズ東ヘルパーステ・                    | ーション                    |        |
|               | ワイズ北ヘルパーステ・                    | ーション                    |        |

|        |              |                        | 道用開始年月                                 |      | 業所銀号 サービス絶対    |                                       |       |            |
|--------|--------------|------------------------|----------------------------------------|------|----------------|---------------------------------------|-------|------------|
| 事業所名 🖸 | ひまわりデイサート    | 22                     | ■ 平成25年07月                             | 987  | 6543210 通明分號 1 | 7個予防運所分譲                              |       | NUCCESSION |
| フリガナ 🗧 | とマワリデイサート    | 22                     | ■ サービス種                                | 意識とな | 本制             |                                       |       |            |
| 848 🖸  | ひまわりデイサー!    | (A                     | 透明解出年月                                 |      | #8k25#07.M     |                                       |       |            |
|        | 020 - 0      | 000                    |                                        | _    |                |                                       |       |            |
|        | 岩手環          | V                      | 事業所备号                                  | 68   | 9876543210     | 山事業所會号未交付                             |       |            |
| EPFF   | 盛闻市大川1-1-1   |                        | 事業所区分                                  | 68   | ·朱文章政所         |                                       |       |            |
|        | 大川ビルIF       | 無効欄にチェックはつけません。        | 展空間行び初                                 |      |                | 通听介護                                  |       |            |
| (M.R.  | 013.345.6700 | ※チェックをつけると 各検索画        | 17.08 (F-00) (20.08)<br>(0.092) (F-08) |      |                | 2015: 遗所介護                            |       |            |
|        | 012-343-0709 |                        | 29年3人运                                 |      |                | 842.77                                | 105   |            |
| 當号     | 012-345-6780 | <b>山で快楽対家がになりまり。</b>   | は聞いたい                                  |      |                | 1840/2840                             |       | 10.00      |
| a.     |              |                        | SCREPTION .                            |      |                | 194                                   |       | . 16       |
|        |              |                        | 250/160                                | 7    |                |                                       |       |            |
| ±\$3   | □ この事業所を無    | (効にする(利用票等で検索対象外となります) |                                        |      |                |                                       | 1 and |            |
|        |              |                        | -     提信                               | 供力   | ナービスを          | 選択し、右                                 |       |            |
|        |              |                        | / / /                                  | ÷ -  |                | · · · · · · · · · · · · · · · · · · · |       | 10.00      |

## 追加したいサービス事業所が、関連事業所マスタに登録済みだった場合、 該当事業所名をクリックし登録内容を確認し、必要に応じて編集します。

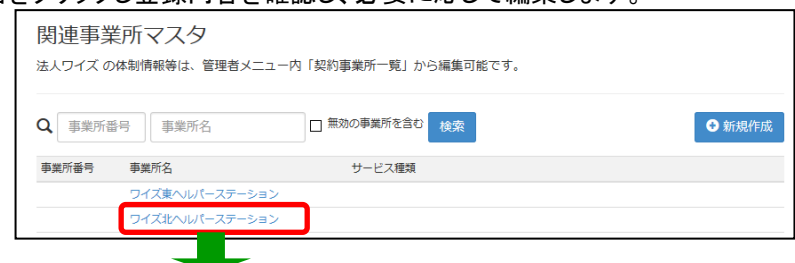

|                                |                                                                                                    | 10.00 MARCEL 10 MILLION 10 1/1                                                                                                    | 120.00                                                                                                    |                    |
|--------------------------------|----------------------------------------------------------------------------------------------------|----------------------------------------------------------------------------------------------------|----------------------------------------------------------------------------------------------------|--------------------|
| II葉所名 [23]                     | ひまわりデイサービス                                                                                              | E E E E E E E E E E E E E E E E E E E                                                                                                    | 1. 小銀石肉湯所白油                                                                                                    | B 890.750          |
| フリガナ <b>2月</b><br>8時 <b>6日</b> | 無効欄にチェックがついていない                                                                                         | ■サービス酒<br>適用類的キ月 小次 西ナ                                                                                                    | +-ビュ 挿 粘が                                                                                                    | 正した                |
| шЖ                             | <ul> <li>か確認します。ついていた場合、</li> <li>外して登録ボタンをクリックします。</li> <li>す。します。</li> <li>※チェックをつけると、冬検索画</li> </ul> | シージャン<br>###K200<br>###K200<br>####K200<br>####K200<br>####K200<br>####K200<br>####K200<br>####K200<br>###################################                                                                                                    | す。こへ程度が、<br>録済みか確認し、<br>は登録します。                                                                                                    | 、未登録               |
|                                | _ ^ / ⊥ソンで ノ! @ C、 谷快糸回                                                                                 | A CONTRACTOR OF A CONTRACTOR OF A CONTRACTOR OF A CONTRACTOR OF A CONTRACTOR OF A CONTRACTOR OF A CONTRACTOR OF                                                                                                    | D 15 - 1825 0 H                                                                                                    |                    |
| P-16 85.02                     |                                                                                                    | 2017年7月18日                                                                                                    | 28.7 A.J + 323771.71 MB                                                                                                    |                    |
| 和活動可                           | □ 面で検索対象外になります。                                                                                         | 19172 (7) 28<br>2978(), X-16                                                                                                    | 02 4.3 - 3277 /1 vit                                                                                                    | 805                |
| 和K香号                           | 面で検索対象外になります。                                                                                           | 2010 (7 M<br>2010), IS<br>2010 Bill                                                                                                    | 80 A.S 28778 J 1 66                                                                                                    | 805                |
| RX룹의<br>FAX董号                  | 面で検索対象外になります。                                                                                           | 2007 788<br>2595 入信<br>2595 スピリ<br>2595 ジバビリ                                                                                                    | 20 A.J. 2017/1148<br>記述237<br>1年以の時間                                                                                                    | ≷ত%<br>10.08       |
| 和S語句<br>AX語句<br>美考             | 面で検索対象外になります。                                                                                           | 2010年7月<br>2010年3月<br>2010年7月<br>2010年7月<br>2010<br>2010<br>2010<br>2010<br>2010<br>2010<br>2010<br>201                                                                                                    | 07 A.3 - 38777 / 146<br>2045237<br>194025940                                                                                                    | 20%                |
| 和廷國可<br>FAX盛号<br>景考            | 面で検索対象外になります。                                                                                           | 1997年7月<br>1997年3日<br>1997年3日<br>1997年1日<br>1997年1日<br>1997<br>1997<br>1997<br>1997<br>1997<br>1997<br>1997<br>19                                                                                                    | 87.4.5 - 1807871 88<br>約4回239<br>1940,0.9月回<br>約5年                                                                                                    | 20%                |
| 电达器号<br>:AX番号<br>표정            | 面で検索対象外になります。<br>ローローローローローローローローローローローローローローローローローローロー                                                 | 2015年3月<br>2015年3月<br>2015<br>2015<br>2015<br>2015<br>2015<br>2015<br>2015<br>2015                                                                                                    | <ul> <li>(1) - 2077 (株</li> <li>(2) - 2077 (株</li> <li>(2) - 2077 (+</li> <li>(2) - 2077 (+</li> <li>(2) - 2077 (+</li> <li>(2) - 2077 (+</li> <li>(2) - 2077 (+</li> <li>(2) - 2077 (+</li> <li>(2) - 2077 (+</li> <li>(2) - 2077 (+</li> <li>(2) -</li></ul>                                                                                                    | 2018<br>10.08      |
| RLS 田可<br>AX 値号<br>単句<br>ECD   | □ 面で検索対象外になります。<br>□ □ □ □ □ □ □ □ □ □ □ □ □ □ □ □ □ □ □                                                | 2005年<br>2005年<br>2005年<br>2007年2日<br>2007年2日<br>2005年<br>2005年<br>2005<br>2005                                                                                                    | 8015-2027118<br>204222<br>1年025年回<br>1日1日<br>1日21年<br>1日21日<br>1日21日<br>1月21日<br>1月21日<br>1月21<br>1月21 | 2008<br>10.08      |
| 和36월 백<br>- AX월 백<br>美왕        | □ この車車所を無効にする (利用車等で統策対象外となります)                                                                         | 2005年<br>2005年<br>2005<br>2005年<br>2005年<br>2 | 901-0-2027/108<br>2027/108<br>                                                                                                    | 808<br>1008<br>808 |

| 居宅介護支援 | 訪問介護 | 通所介護 |
|--------|------|------|
| 0      |      |      |

- ④ [関連事業所マスタ]画面を閉じ、[サービス設定]画面に該当事業所が表示されるようになったか確認し ます。
- 以上で、サービス提供事業所の追加の操作は終了です。

## 補足

事業所の閉鎖やサービスの利用終了等の理由でサービス提供事業所を検索対象外としたい場合 は、[関連事業所マスタ]の無効欄にチェックをつけて登録することで、検索対象外となりま す。

| •                   | 事業所名                                                          | □ 無効の事業所を含む 検索                 | ● 新規  |
|---------------------|---------------------------------------------------------------|--------------------------------|-------|
| 事業所番号               | 事業所名                                                          | サービス種類                         |       |
| (                   | ワイズ東へルパーステーション                                                | )                              |       |
| 事業所備報<br>事業所情報      | 2. 種類之体制                                                      | 7                              |       |
|                     | ひまわりデイサービス                                                    |                                |       |
|                     | EV00F49-EX                                                    | 1                              |       |
|                     | 020 - 0000                                                    |                                |       |
| шЖ                  | 岩手風 ☑<br>鐵局市天用1-1-1                                           |                                |       |
| шЖ                  | 岩手県 ■<br>盛岡市大川1-1-1<br>大川ビル1F                                 | 無効欄にチェックをつけると、                 | 各検索画面 |
| 2所<br>和防衛可          | 若子県 ■<br>重局市大川1-1-1<br>大川ビル1F<br>012-345-6789                 | 無効欄にチェックをつけると、<br>で検索対象外になります。 | 各検索画面 |
| 1所<br>115番号<br>AX番号 | 翌年歳 図<br>銀陽市次川1-1-1<br>ス川ビル1F<br>012-345-6789<br>012-345-6780 | 無効欄にチェックをつけると、<br>で検索対象外になります。 | 各検索画面 |